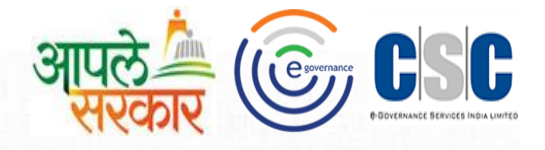

# ग्रामविकास व पंचायत राज विभाग

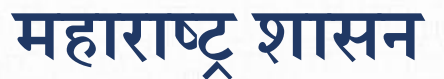

(Rural Development Department Govt. Of Maharashtra)

CSC 2.0 (ई-पंचायत प्रकल्प)

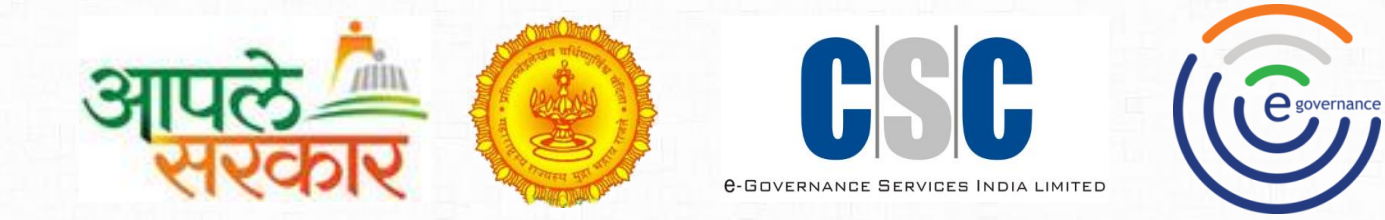

# e Gram soft Installation

मार्गदर्शन पुस्तिका

#### CSC 2.0 (ई-पंचायत प्रकल्प)

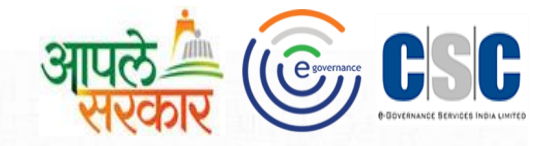

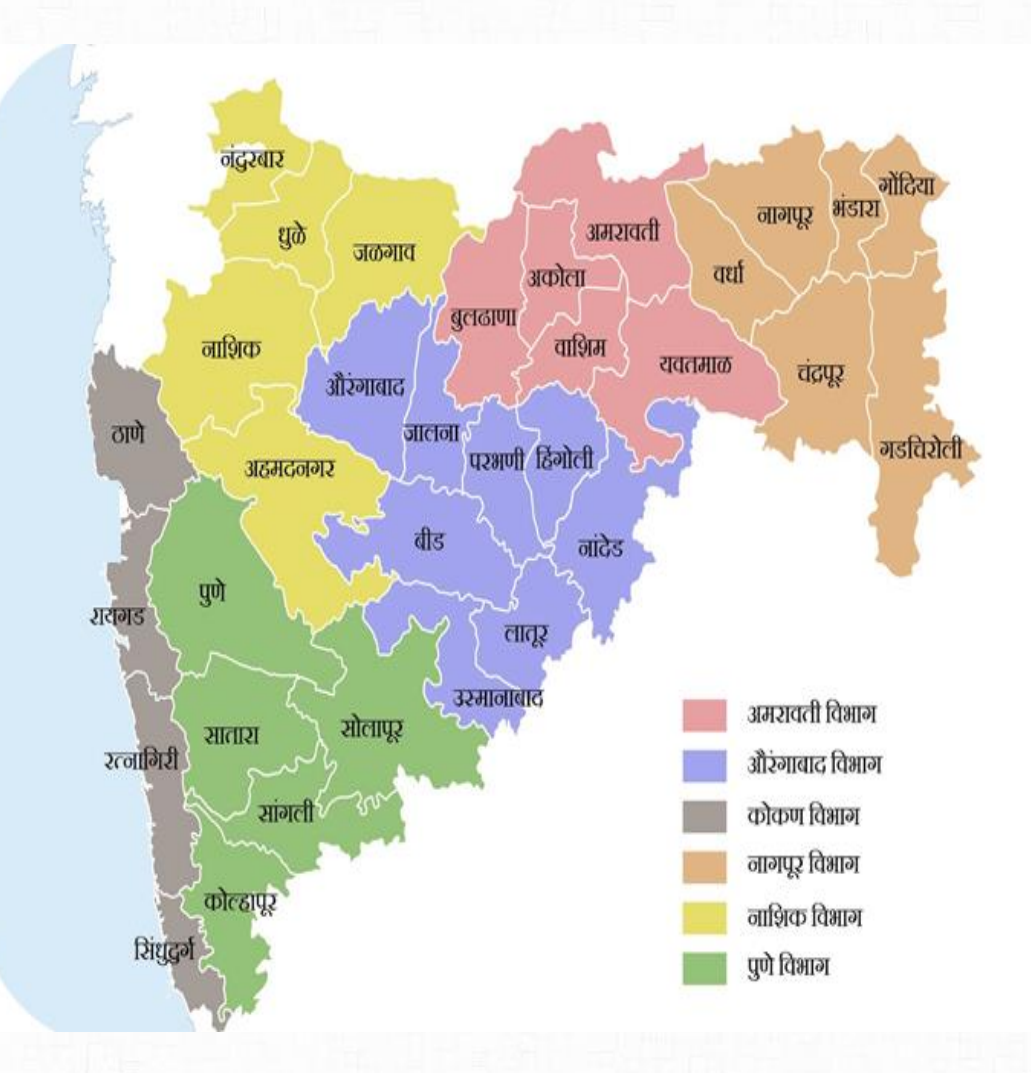

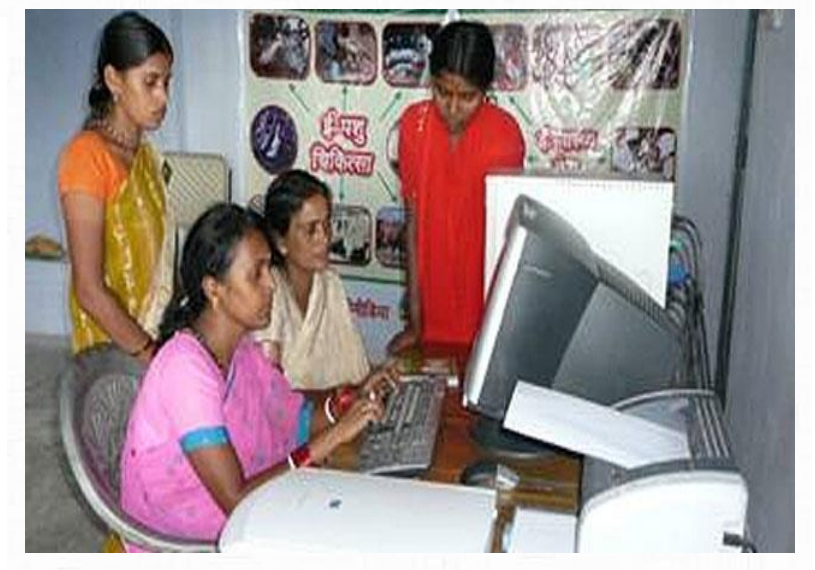

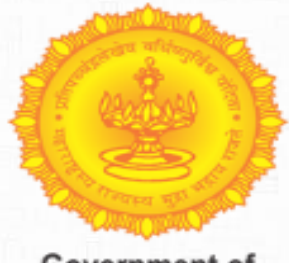

Government of Maharashtra

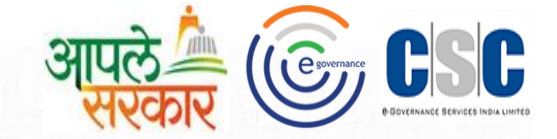

#### प्रस्तावना

ई-ग्रामसॉफ्ट प्रणाली ग्रामपंचायतीच्या दैनंदिन कामकाजासाठी वापरली जाणारी संगणक प्रणाली आहे. यामध्ये ग्रामपंचायती मध्ये वापरले जाणारे सर्व नमुने १ ते ३३ (लेखा संहिता २०११ नुसार) तसेच रजिस्टर्स, नागरिकांसाठी सुविधा (प्रमाणपत्र) व ग्रामपंचायती मधील सर्वसामान्य सुविधा यांची नोंद करणे व त्यानुसार अहवाल प्राप्त करणे या सुविधा देण्यात आलेल्या आहेत. या प्रणालीमधून नोंदणी केलेली माहिती ऑनलाईन करण्याची सुविधा देण्यात आलेली आहे.

ई-ग्रामसॉफ्ट हि प्रणाली ग्रामपंचायतीच्या संगणक मध्ये Installation करणे व त्यामध्ये ग्रामसेवक व ASSK केंद्र चालक यांचे विशीष्ट पद्धतीचे रजिस्ट्रेशन करण्याची प्रकिया या माहितीपुस्तिकेमध्ये देण्यात आलेली आहे.

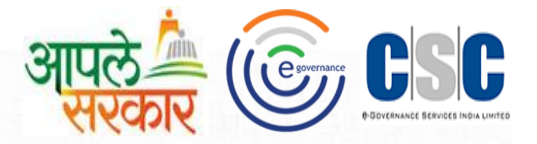

ई-ग्रामसॉफ्ट हि संगणक प्रणाली Install करण्यासाठी सर्व प्रथम आपल्या संगणक मध्ये सर्व Setup Copy करून ठेवावा

| ▼ 📕 ト Computer ト Local Disk (D:) ト Egram                  |                                |                    |             |            |
|-----------------------------------------------------------|--------------------------------|--------------------|-------------|------------|
| Organize  Include in library  Share with  Burn New folder |                                |                    |             |            |
| 🔆 Favorites                                               | Name                           | Date modified      | Туре        | Size       |
| 🧫 Desktop                                                 | 🚣 eGramsoft_PanchayatMitra.exe | 29/06/2017 7:13 PM | Application | 355,475 KB |
| 🗼 Downloads<br>🗐 Recent Places                            | $\uparrow$                     |                    |             |            |
| 🕞 Libraries                                               | 1                              |                    |             |            |
|                                                           |                                |                    |             |            |
| Pictures Videos                                           |                                |                    |             |            |

1

ई-ग्रामसॉफ्ट हि संगणक प्रणाली Install करण्यासाठी Copy केलेल्या Installer

वर डबल Click केले असता Installation प्रकिया चालू होईल

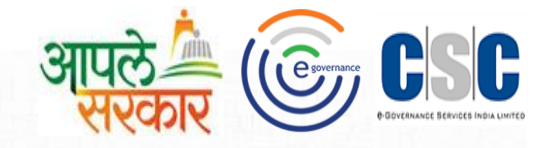

|             | and the second second second second second second second second second second second second second second second              |                                                                                                    |          |
|-------------|----------------------------------------------------------------------------------------------------|----------------------------------------------------------------------------------------------------|----------|
| Prerequisi  | tes Install                                                                                                    |                                                                                                    |          |
| Please v    | wait while the selected prerequisites ar                                                                                      | re installed.                                                                                       |          |
| Name        |                                                                                                    | Status                                                                                              |          |
| Microsoft . | NET Framework 4.0                                                                                                    | Installing                                                                                          |          |
|             |                                                                                                    |                                                                                                    |          |
|             |                                                                                                    |                                                                                                    |          |
|             | Installing Microsoft .NET Framework 4.<br>C: \Users\Administrator\AppData\Roam                                                | 0 from:<br>ning\PanchayatSang\PanchayatSang\prereq                                                  | quisites |
| Automati    | Installing Microsoft .NET Framework 4.<br>C: \Users\Administrator\AppData\Roam<br>ically start installing the main applicatio | 0 from:<br>ning\PanchayatSang\PanchayatSang\prereq<br>m after finishing the prerequisites install.] | quisites |

1

e Gramsoft installation करत असताना Microsoft .net Framework 4.0 installer सुरु करण्या कारिता वरील Check box ला click करावे.

#### ई ग्रामसॉफ्ट Local DB Installation

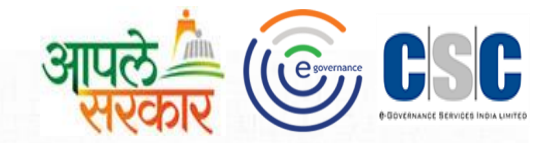

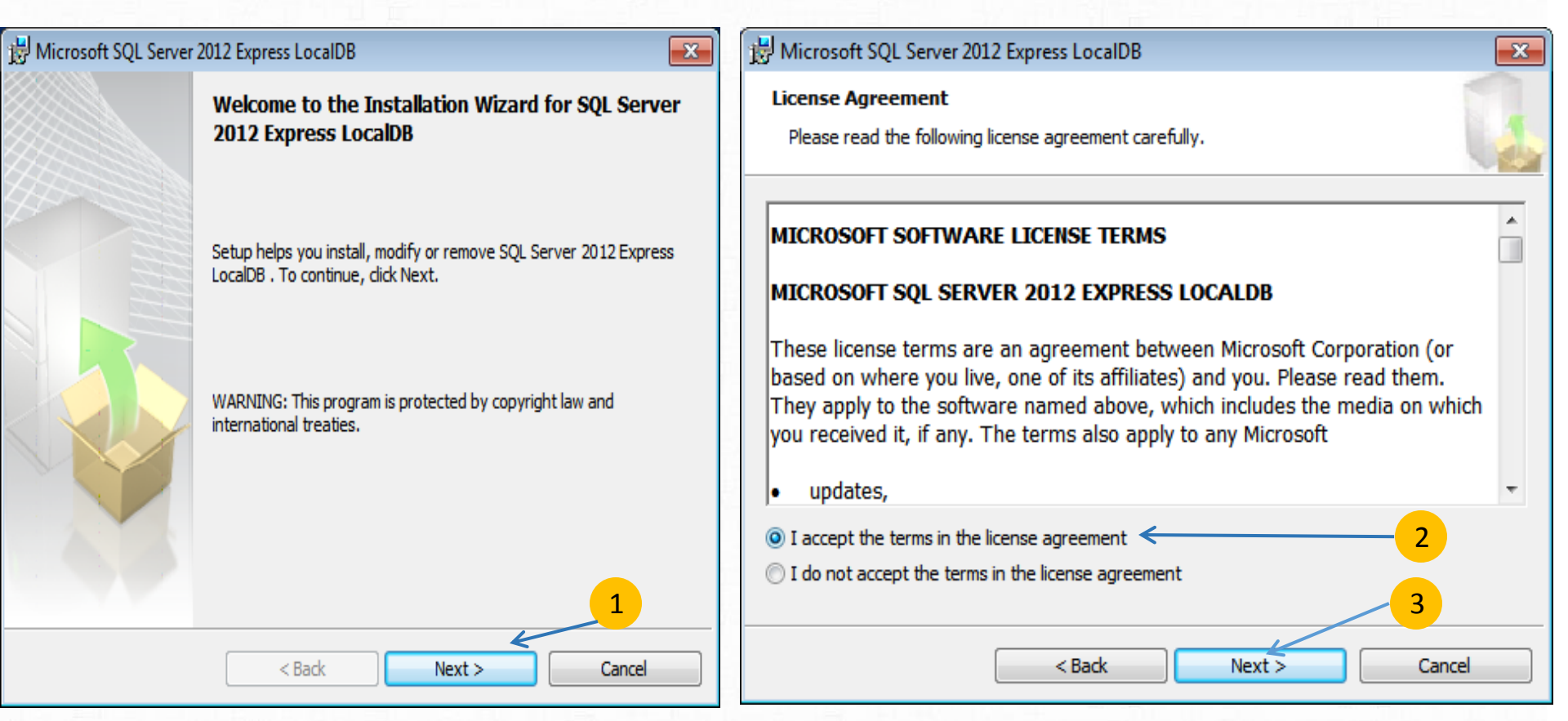

- 1 ई-ग्रामसॉफ्ट Local DB Installation करण्यासाठी Next वर Click करावे
- 2 License Agreement Accept करण्यासाठी वरील पर्याय(I accept......)निवडावा.
- <mark>3</mark> त्यानंतर Next वर Click करावे.

## ई- ग्रामसॉफ्ट Local DB Installation

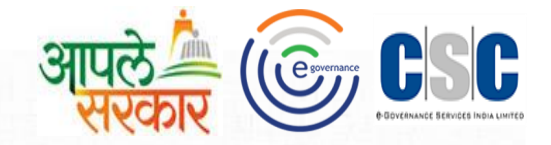

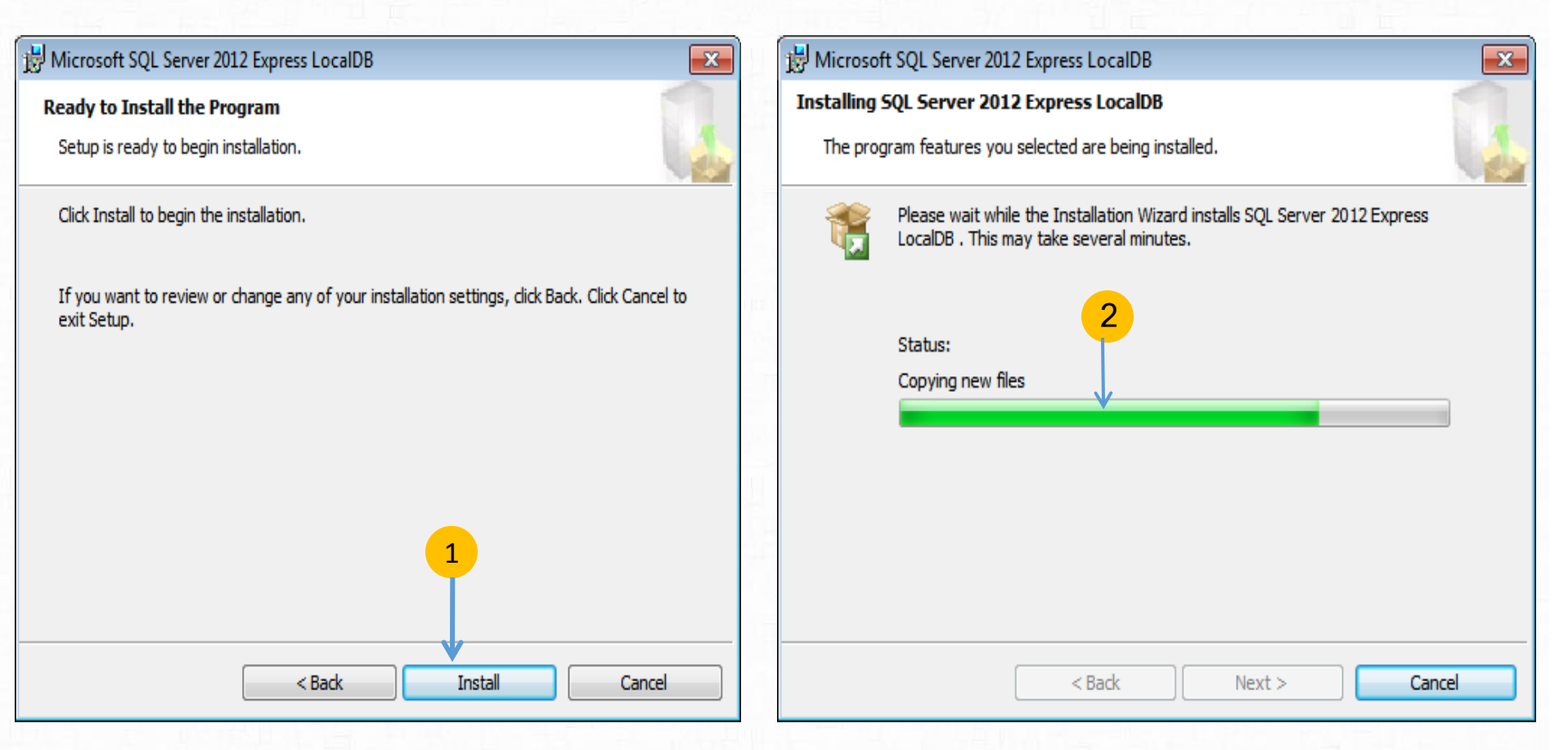

#### Install at Click करावे.

2 या प्रमाणे Install प्रकिया सुरु होईल. Installation प्रक्रिया पूर्ण होईपर्यत प्रतीक्षा करा.

#### ई- ग्रामसॉफ्ट Local DB Installation

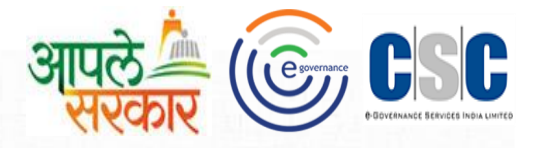

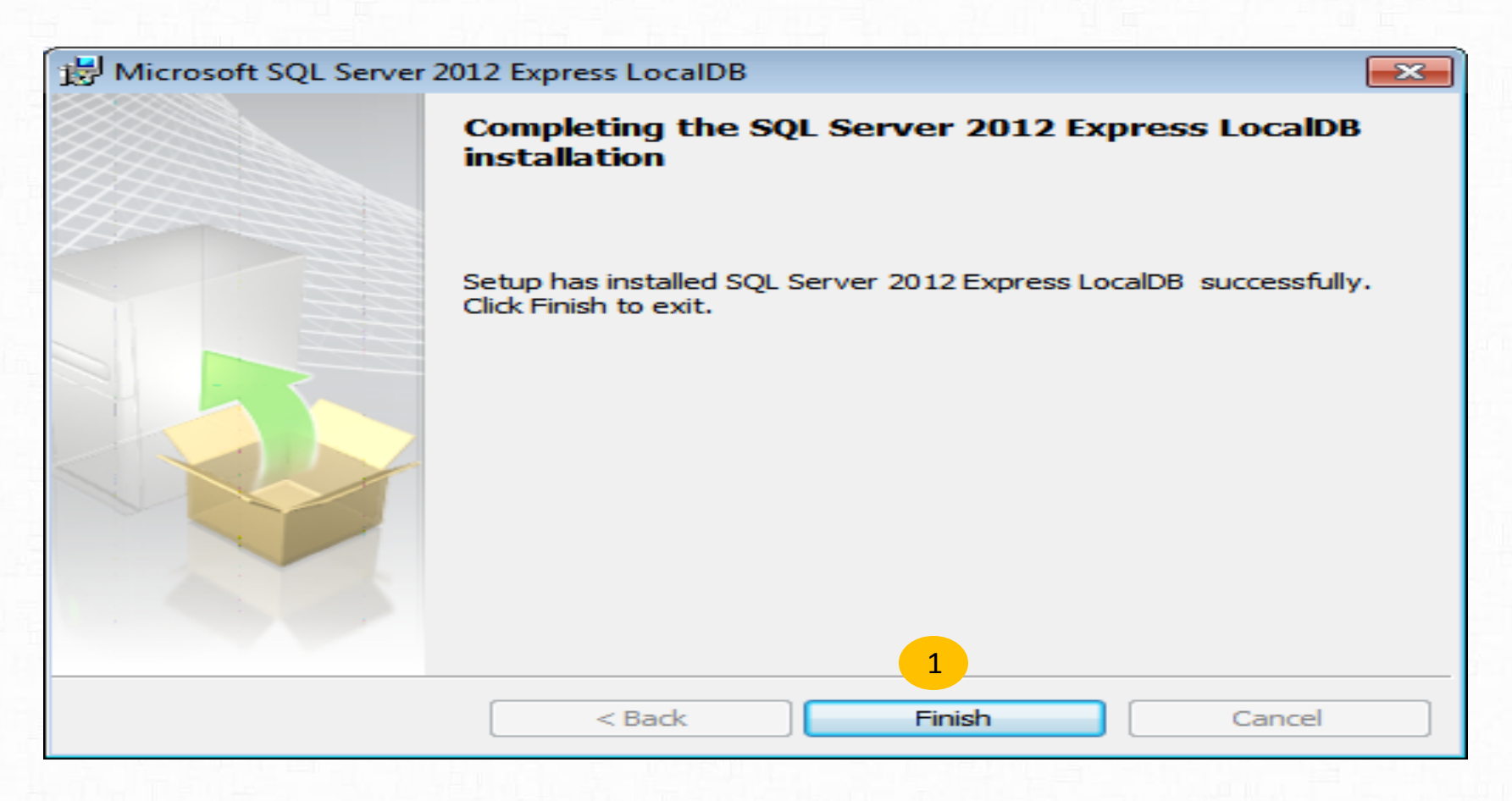

1 Local DB Installation प्रकिया यशस्वीरीत्या पूर्ण झाल्यानंतर वरीलप्रमाणे संदेश दिसेल,प्रकिया पूर्ण करण्यासाठी Finish बटण वरती Click करावे.

#### e ग्रामसॉफ्ट.Net Framework Setup

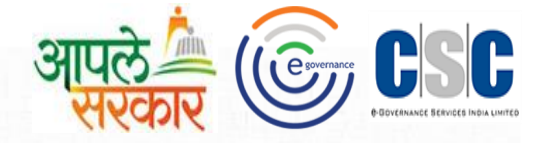

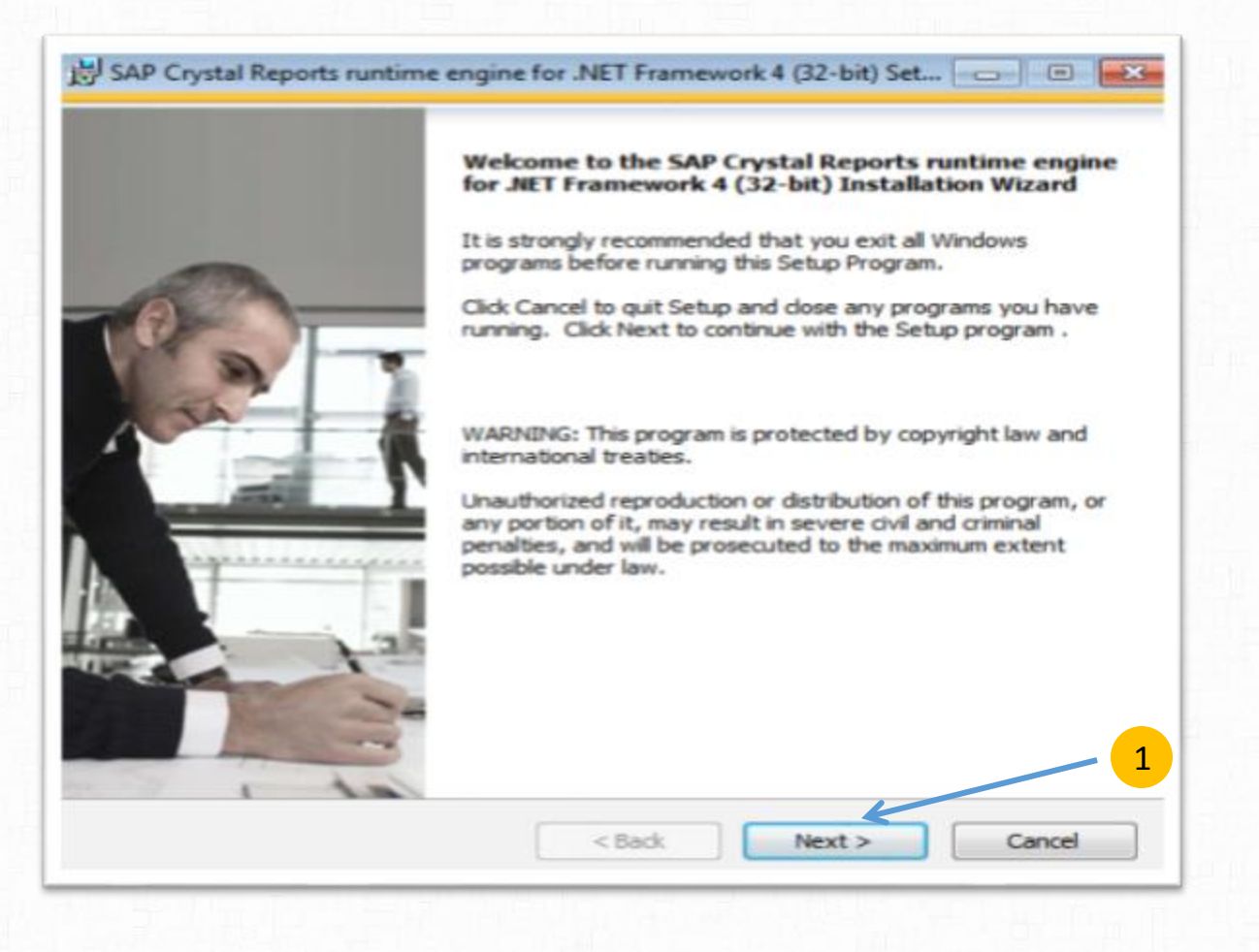

1

e ग्रामसॉफ्ट.Net Framework Setup सुरु करण्यासाठी Next बटणावर click करावे.

1

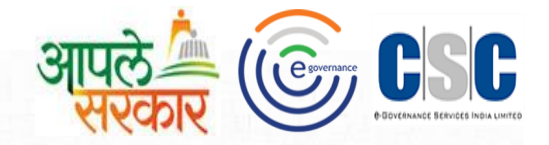

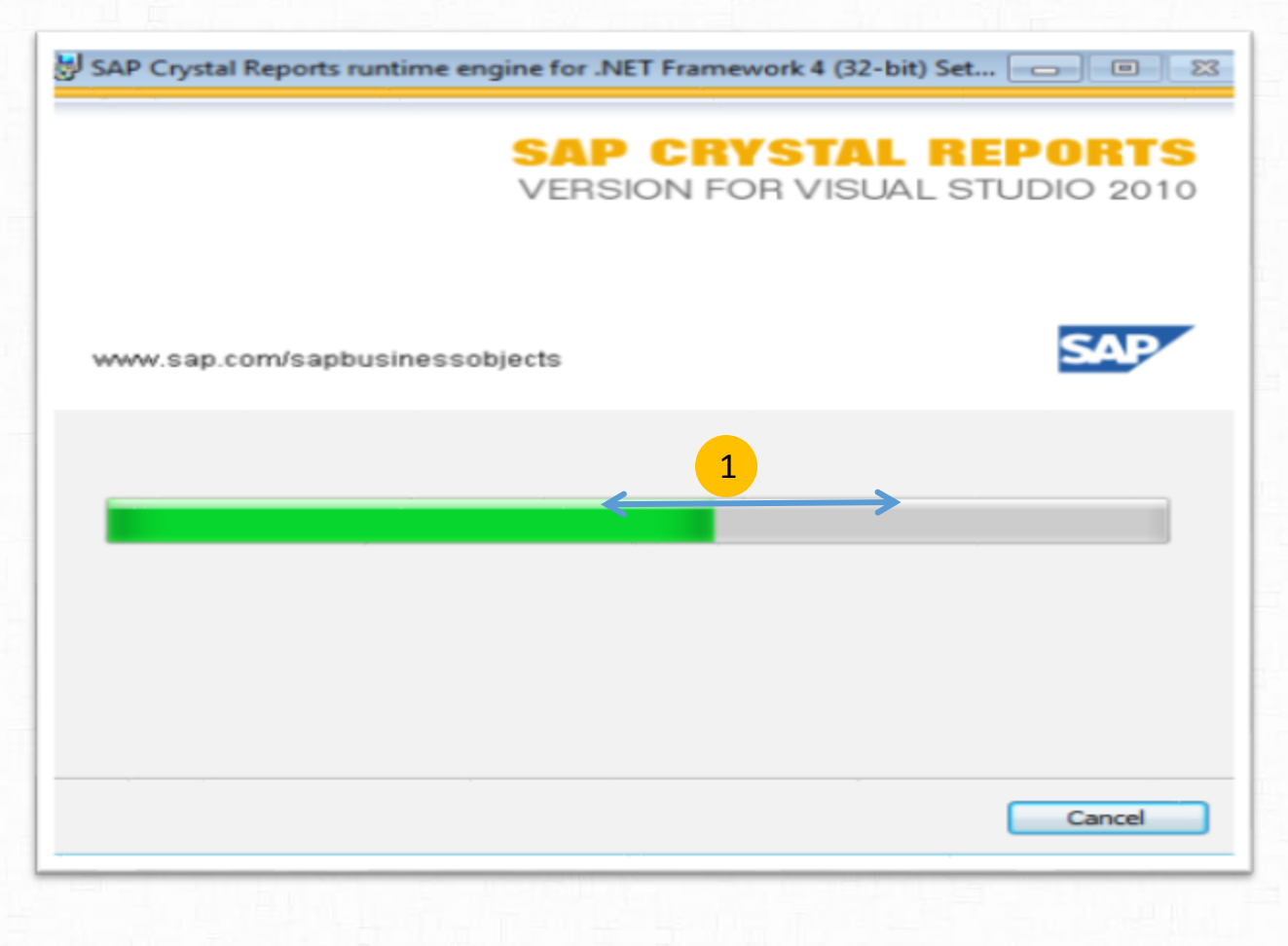

.Net Framework Setup ची Installation process पूर्ण होई पर्यंत प्रतिक्षा करा

e ग्रामसॉफ्ट .Net Framework Setup

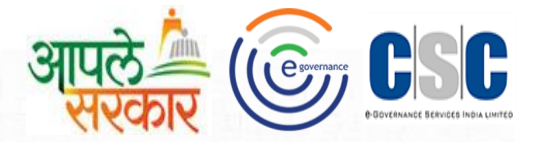

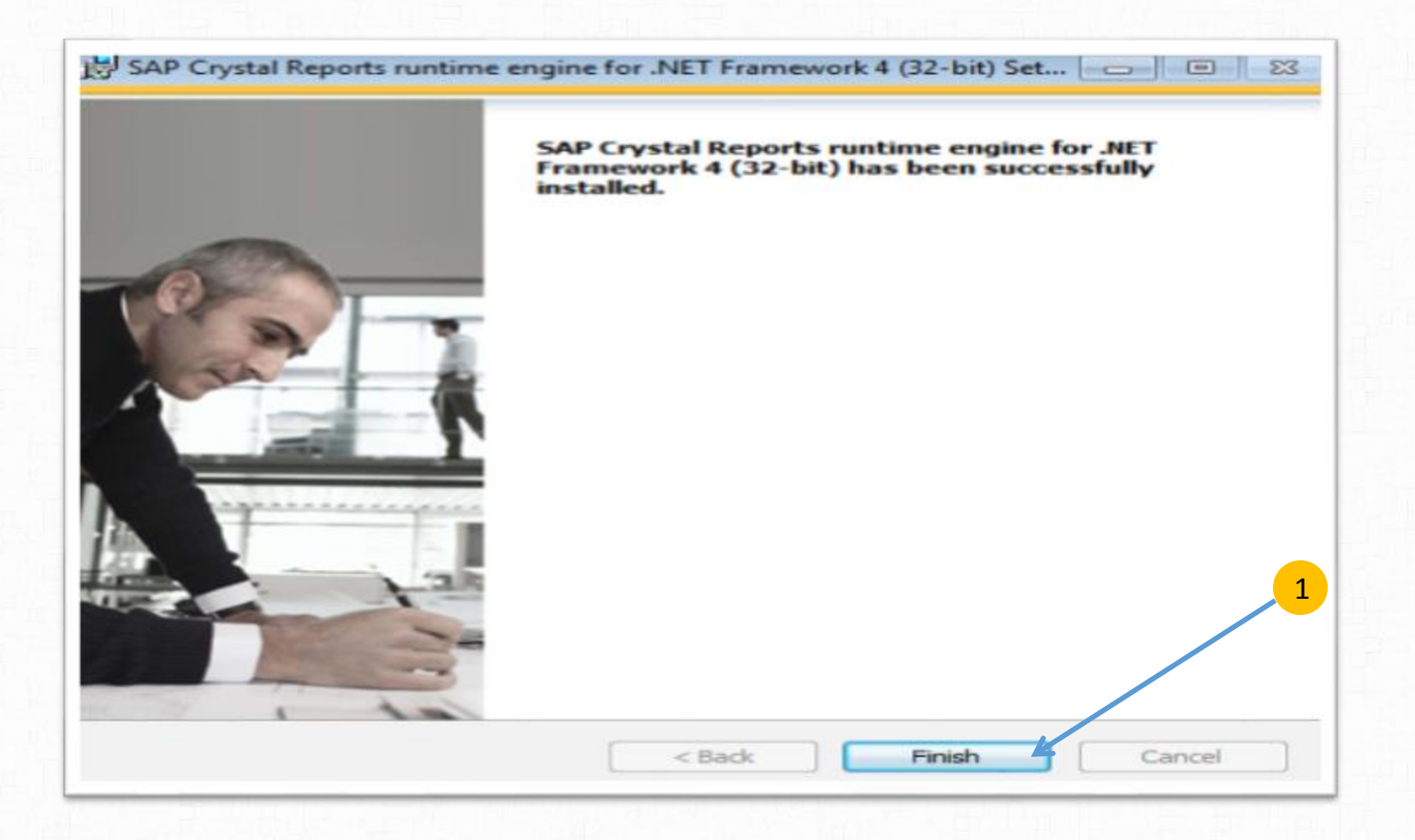

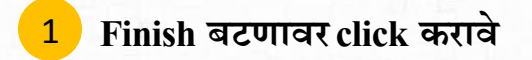

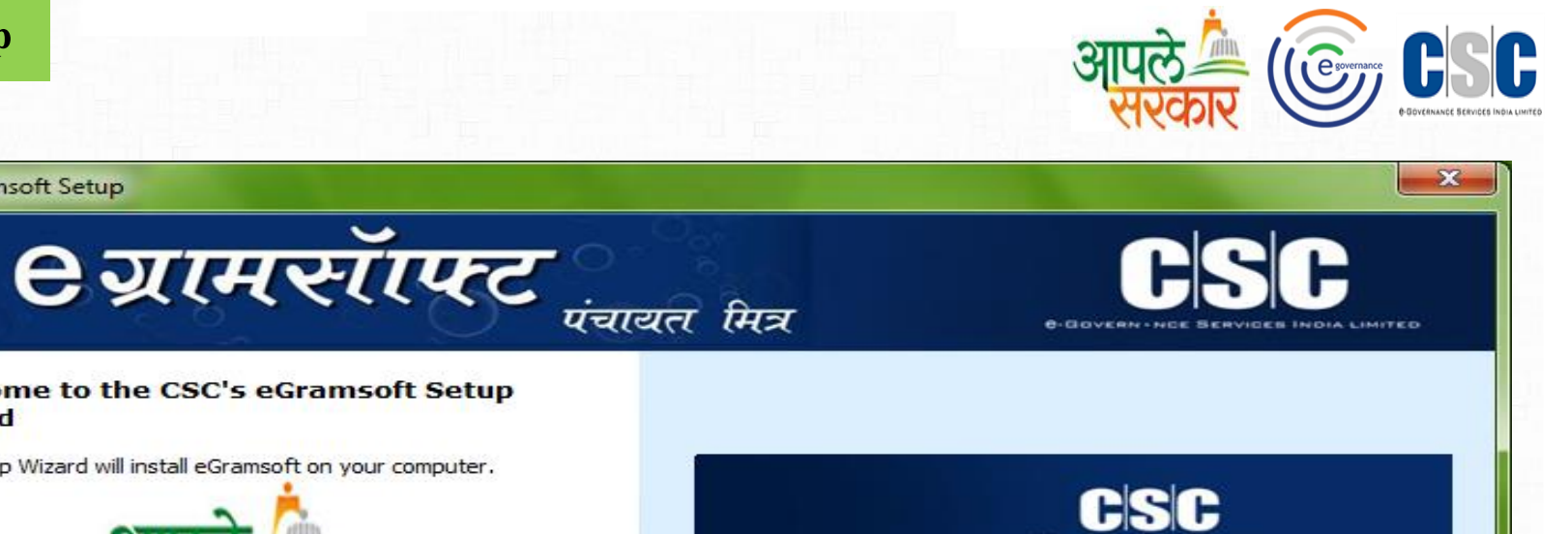

Next >

Cancel

< Back

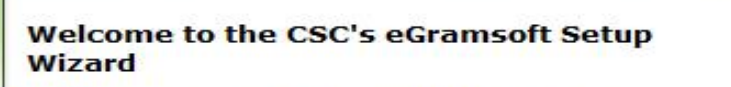

The Setup Wizard will install eGramsoft on your computer.

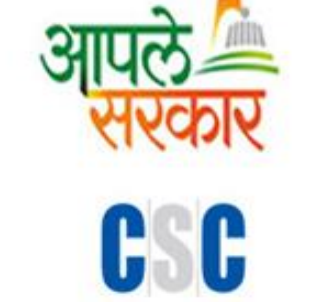

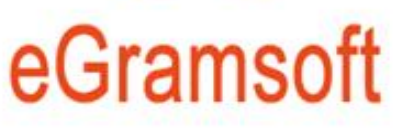

Click "Next" to continue.

eGramsoft Setup

Next बटणावर click करावे. 1

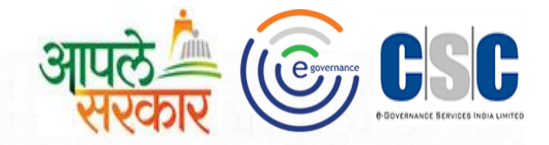

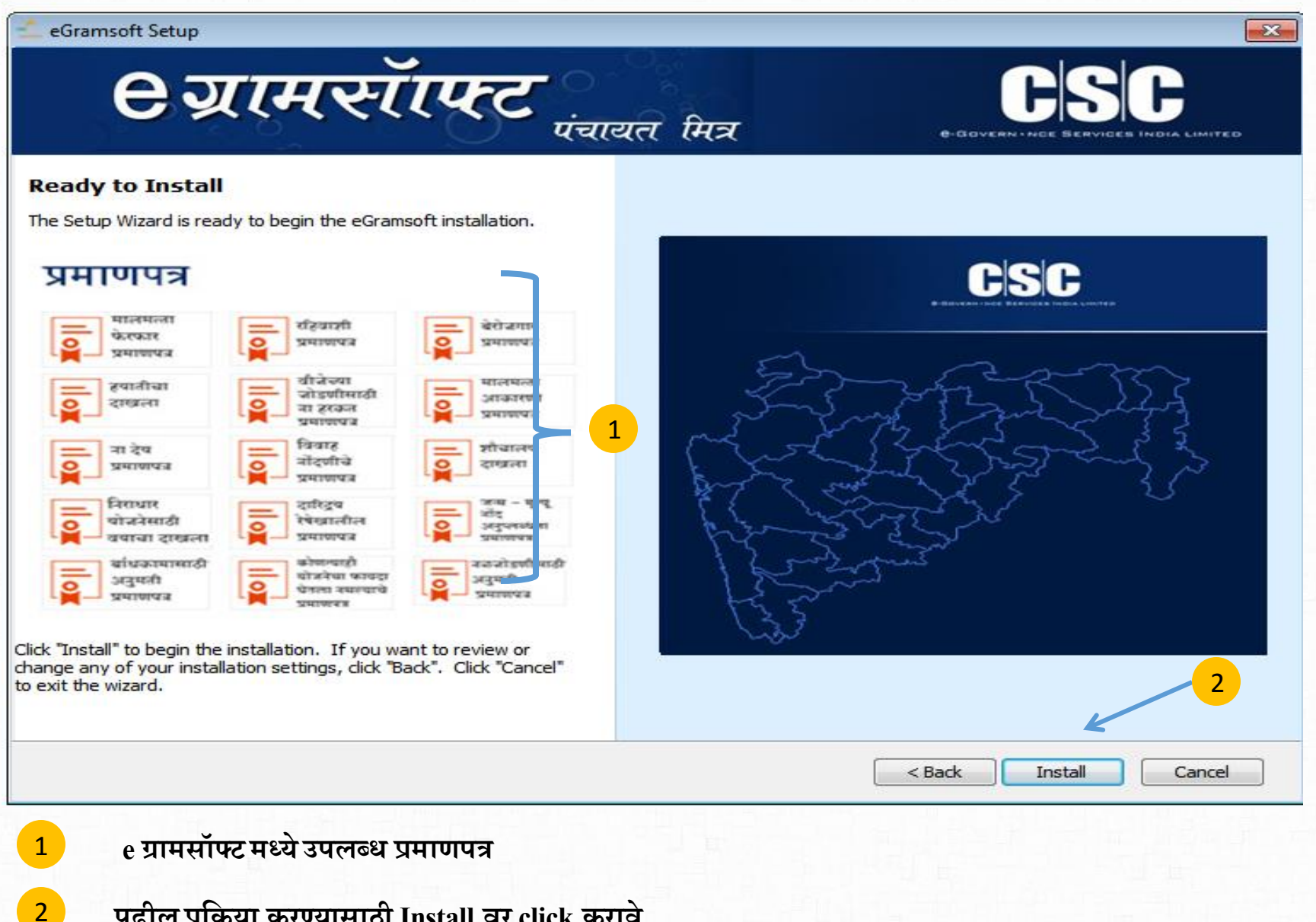

पुढील प्रकिया करण्यासाठी Install वर click करावे.

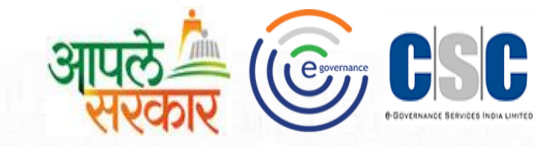

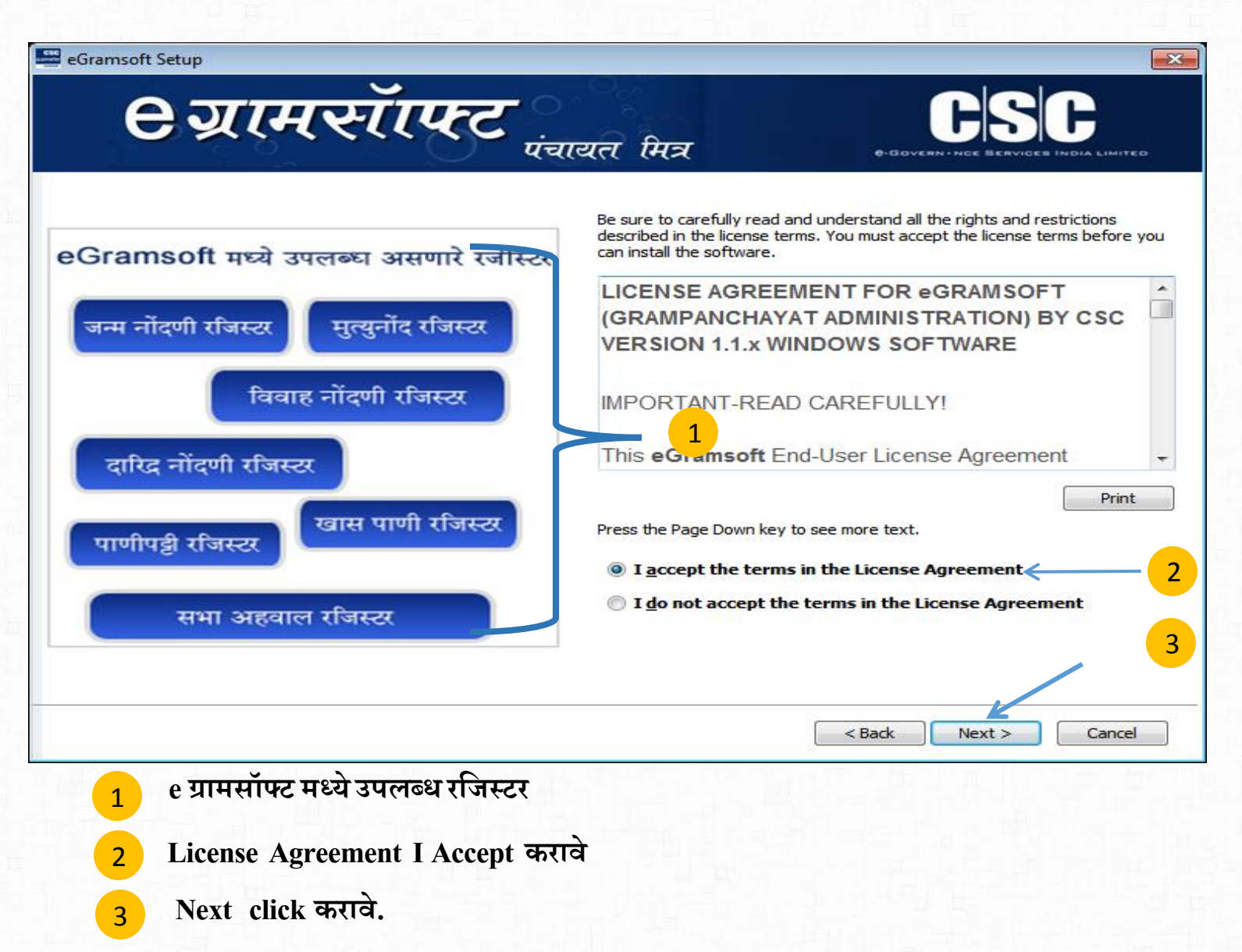

#### e ग्रामसॉफ्ट Typical Setup

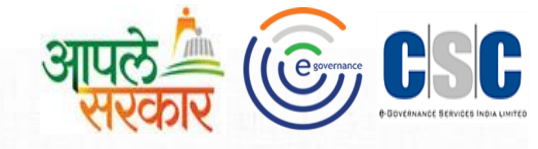

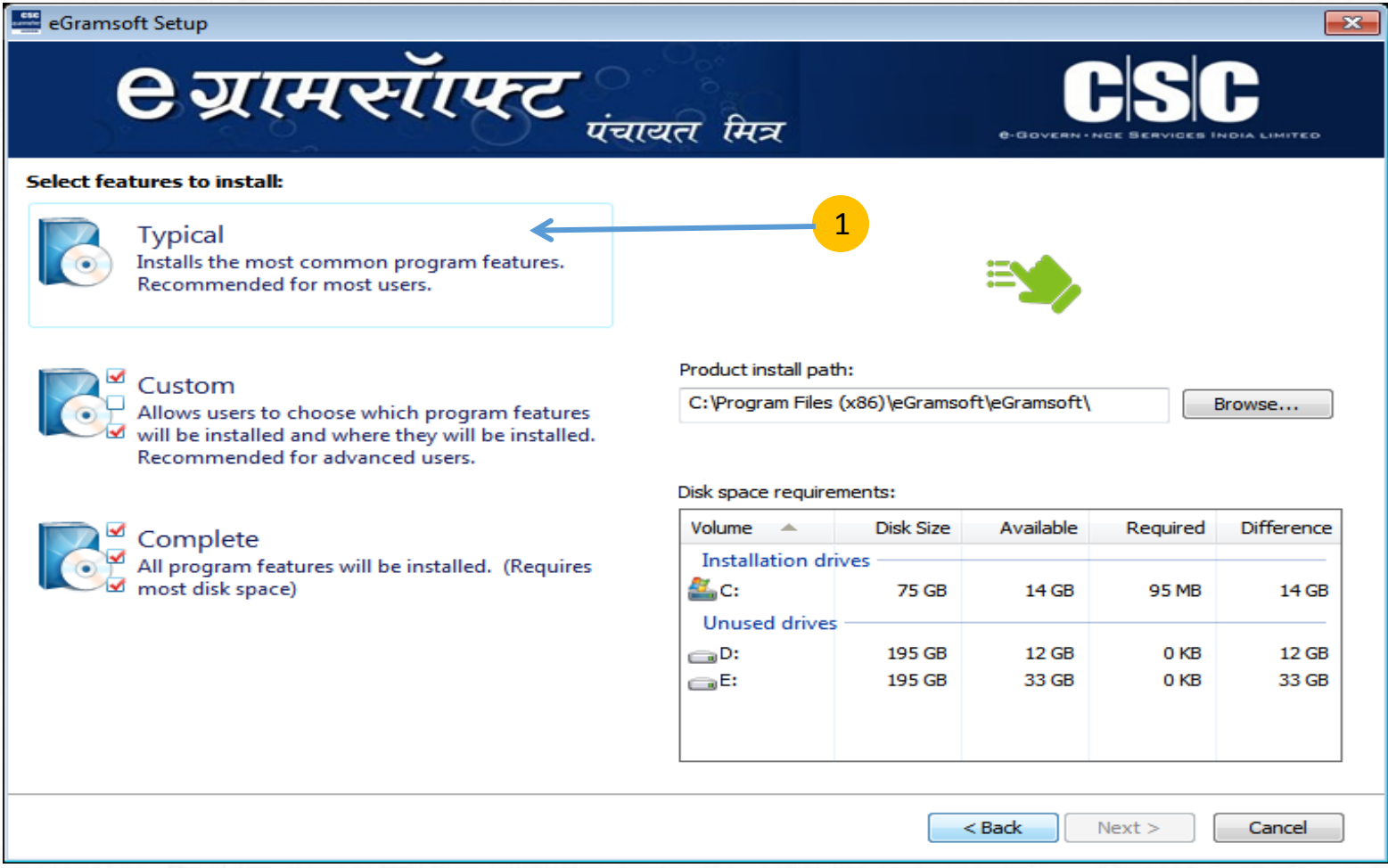

आता आपणास पुढील window मध्ये तीन पर्याय दिसतील

**?.** Typical **2.** Custom **3.** Complete

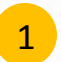

eग्रामसॉफ्ट मध्ये उपलब्ध Setup साठी Typical menu वरClick करावे. या प्रणालीसाठी आवश्यक असणारे Software Install केले जातात.

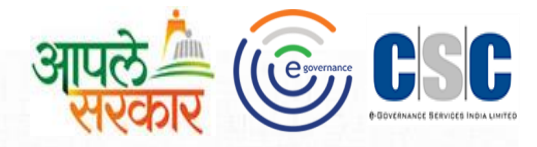

| <i>ि श्रामसाफ्ट</i>                                                                                                    | यत मित्र                                                                                  |                         |                                      | -121                               | F                                     |
|----------------------------------------------------------------------------------------------------|-------------------------------------------------------------------------------------------|-------------------------|--------------------------------------|------------------------------------|---------------------------------------|
| Image: Section of the section of the section of th | Feature description:<br>Description<br>Product install path:<br>C:\Program Files (x)      | 86) \eGramsof           | t\eGramsoft\                         |                                    | Browse                                |
| SAP Crystal Reports runtime engine for .NET Framework                                                                                                    | Diel: en ses sa s irema                                                                   |                         |                                      |                                    |                                       |
| SAP Crystal Reports runtime engine for .NET Framework                                                                                                    | Disk space requireme                                                                      | nts:<br>Disk Size       | Available                            | Required                           | Difference                            |
| SAP Crystal Reports runtime engine for .NET Framework                                                                                                    | Disk space requireme<br>Volume –<br>Installation drive<br>EC:<br>Unused drives            | Disk Size<br>78 GB      | Available<br>37 GB                   | Required<br>110 MB                 | Difference<br>37 GB                   |
| SAP Crystal Reports runtime engine for .NET Framework                                                                                                    | Disk space requireme<br>Volume •<br>Installation drive<br>C:<br>Unused drives<br>D:<br>F: | 78 GB<br>77 GB<br>77 GB | Available<br>37 GB<br>61 GB<br>47 GB | Required<br>110 MB<br>0 KB<br>0 KB | Differenci<br>37 GE<br>61 GE<br>47 GE |

1

e ग्रामसॉफ्ट Setup मध्ये आवश्यक असणारे .net Framework समाविष्ट करण्यात आलेले आहे त्या करता Extra Download करायची आवश्यकता नाही ,हि प्रकिया Automatic आहे त्या करता,20 मिनिटे अवधी लागू शकतो तरी संपूर्ण प्रकिया पूर्ण होण्याची प्रतिक्षा करावी

सर्व setup पूर्ण झाल्याची खात्री झाल्यानंतर Next वर click करावे

2

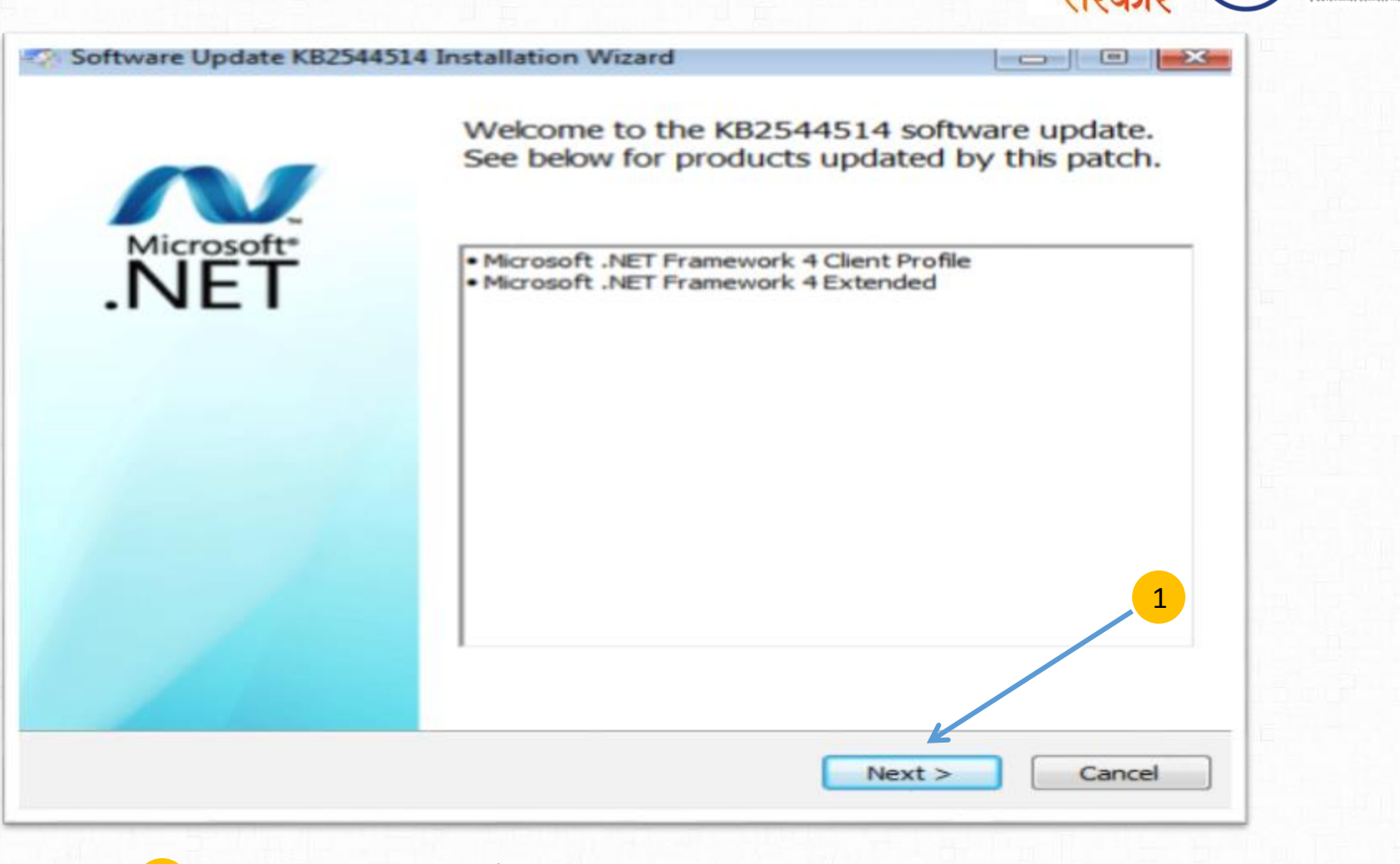

SC

esove

आपल

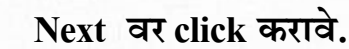

1

e ग्रामसॉफ्ट Wizard Setup

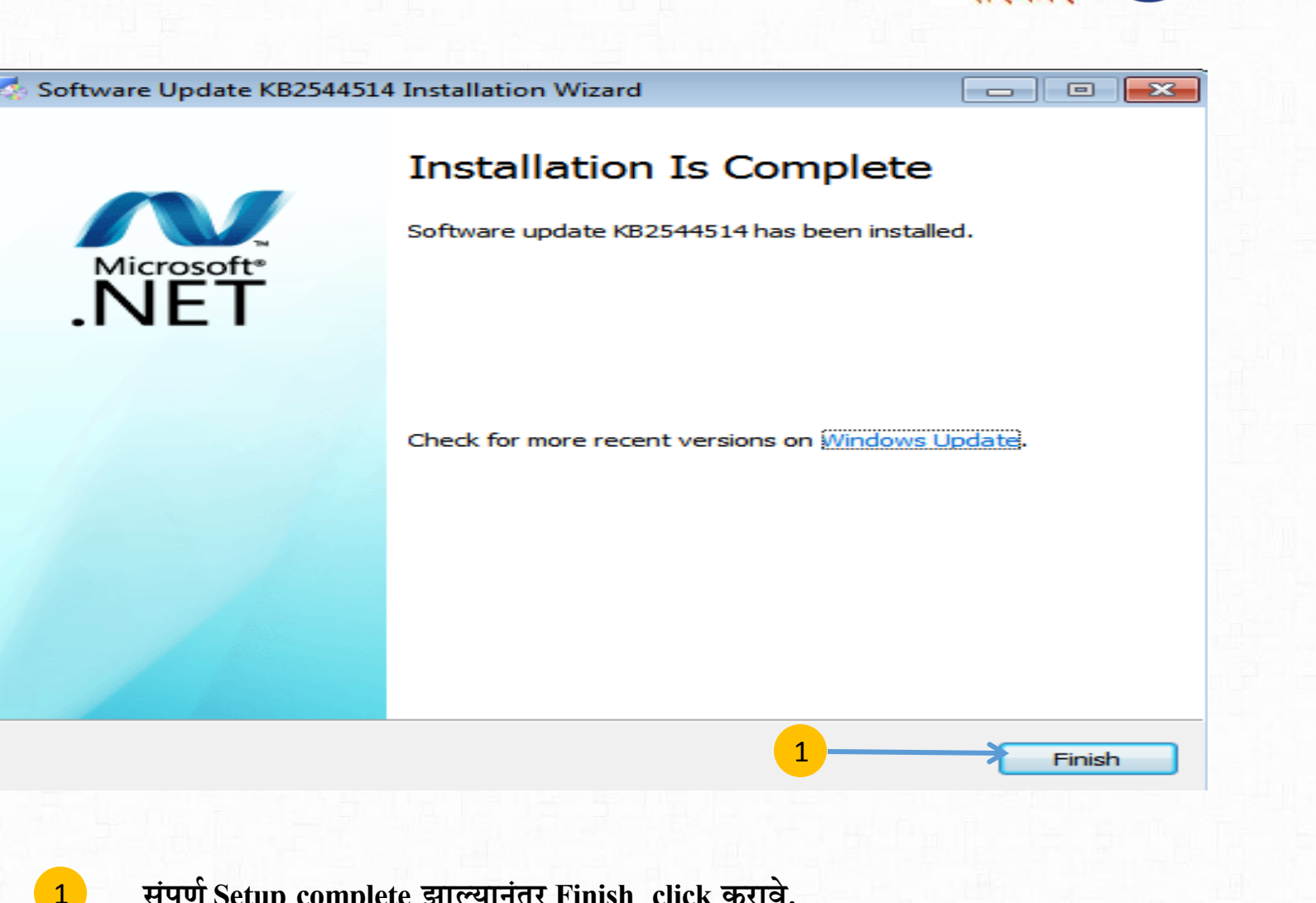

CSC

आपल

संपूर्ण Setup complete झाल्यानंतर Finish click करावे.

e ग्रामसॉफ्ट Setup Installation

1

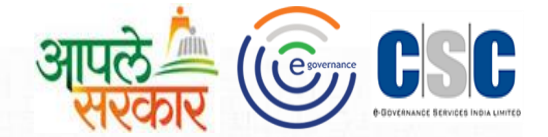

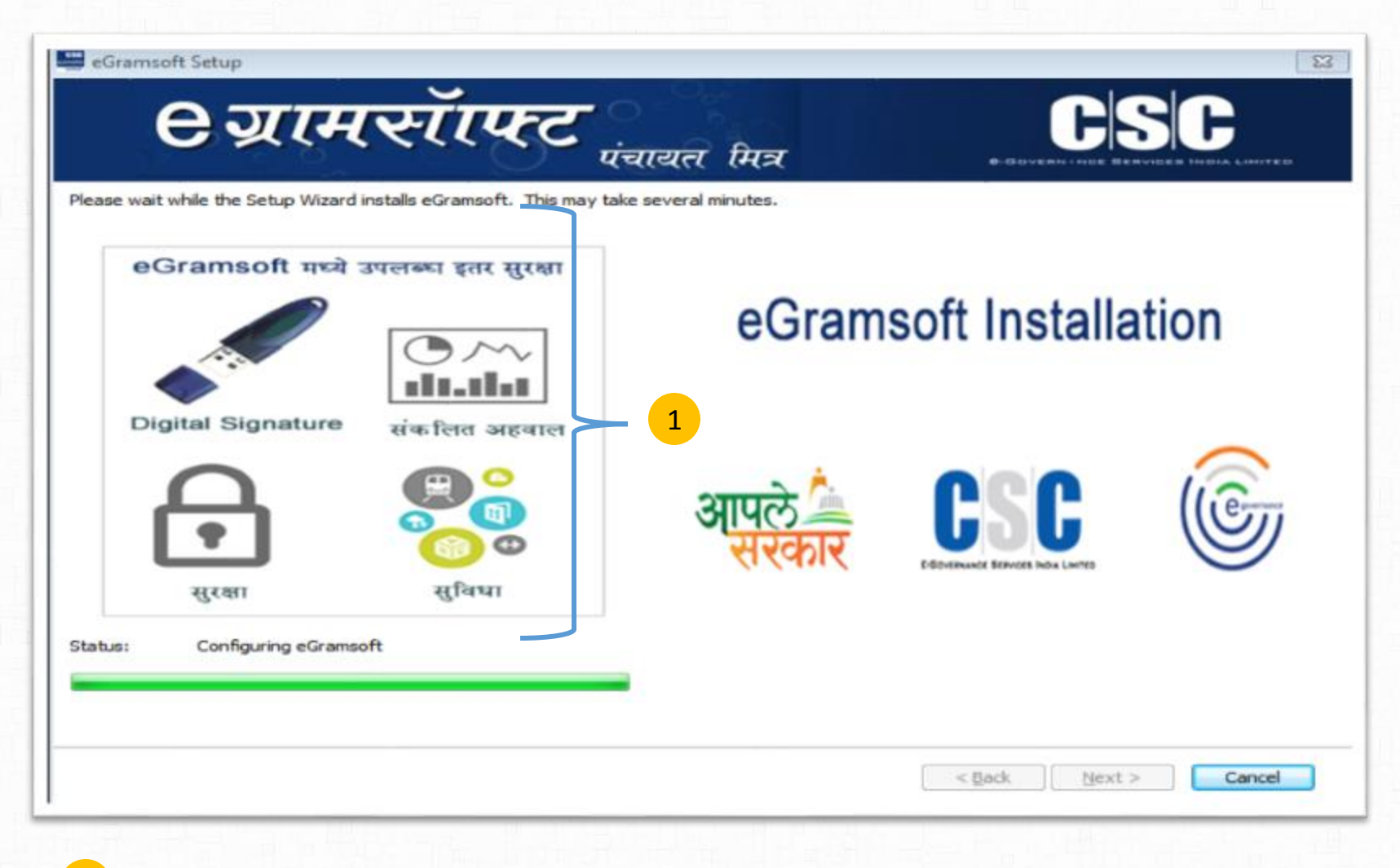

e ग्रामसॉफ्ट Installation First Screen मध्ये उपलब्ध इतर सुविधा

![](_page_19_Picture_1.jpeg)

| A Your installation will not occur. See below       | w for reasons why.                    |         |        |
|-----------------------------------------------------|---------------------------------------|---------|--------|
| <u>.</u>                                            |                                       |         |        |
| Details                                             |                                       |         | 1      |
| Same or higher version of .NET Framework 4          | has already been installed on this co | mputer. |        |
|                                                     |                                       |         |        |
|                                                     |                                       |         |        |
|                                                     |                                       |         | 171.65 |
|                                                     |                                       |         |        |
|                                                     |                                       |         |        |
|                                                     |                                       |         |        |
|                                                     |                                       |         |        |
|                                                     |                                       |         | 100    |
|                                                     |                                       |         |        |
| ease see <u>Microsoft .NET Framework 4 Setup re</u> | adme for more information.            |         |        |

1

.Net framework 4 ग्रा.प उपलब्ध असल्यावर हि Window Close करावी.

1

![](_page_20_Picture_1.jpeg)

![](_page_20_Picture_2.jpeg)

e ग्रामसॉफ्ट संपूर्ण झाल्यानंतर Finish Click करावे व पुढील प्रकिया करावी.

![](_page_21_Picture_1.jpeg)

![](_page_21_Picture_2.jpeg)

1

Installation Wizard Setup complete झाल्यानंतर

Restart Now हा पर्याय निवडणे व आपला संगणक Restart करावा

1

![](_page_22_Picture_1.jpeg)

अ) Windows (x64 bit) system >> MY Computer >> Program file (x86) >> eGramsoft

অ) Windows (x32 bit) system >> MY Computer >> Program file >> eGramsoft

| 🕒 🗢 🚢 🕨 Compute       | er → Local Disk (C:) →          |                    |             |      |  |
|-----------------------|---------------------------------|--------------------|-------------|------|--|
| Organize 🔻 Share with | h ▼ Burn New folder             |                    |             |      |  |
| 🔆 Favorites           | Name                            | Date modified      | Туре        | Size |  |
| ktop                  | 鷆 inetpub                       | 1/15/2017 3:50 PM  | File folder |      |  |
| 🗼 Downloads           | 👜 MSOCache                      | 11/18/2016 1:19 PM | File folder |      |  |
| 🖳 Recent Places       | 퉬 PerfLogs                      | 7/14/2009 8:50 AM  | File folder |      |  |
|                       | 퉬 Program Files                 | 1/15/2017 3:48 PM  | File folder |      |  |
| 词 Libraries           | 🛯 퉬 Program Files (x86) 🛛 🗲 🗌 📘 | 1/15/2017 3:55 PM  | File folder |      |  |
| Documents             | ProgramData                     | 12/26/2016 9:51 PM | File folder |      |  |
| 🎝 Music               | 퉬 Users                         | 11/18/2016 1:02 PM | File folder |      |  |
| 📔 Pictures            | 퉬 Windows                       | 12/17/2016 2:42 PM | File folder |      |  |
| Videos                |                                 |                    |             |      |  |

जर आपला संगणक windows (X64 bit) System असेल तर त्या संगणकातील c Drive मधील program file (x86) आणि जर आपला संगणक Windows (X32 bit) System असेलतर program file हा फोल्डर ओपन करावा व त्यामधील eGramsoft या फोल्डर वर Right click करावे व Properties हा पर्याय निवडून घ्यावा.

1

![](_page_23_Figure_1.jpeg)

eGramsoft या फोल्डर वर Right click करावे व Properties हा पर्याय निवडून घ्यावा.

5

![](_page_24_Figure_1.jpeg)

आता properties windows मध्ये Security या tab वर क्लिक करावे 1 पुढील window मध्ये तुम्हाला सर्व user ची यादी दिसेल त्यामधील Computer चा user select करावा. 2 त्यानंतर Edit या बटनवर क्लिक करावे. 3 4

त्या user ला permission देण्यासाठी permission for User या राखण्यातीलसर्व पर्याय समोरील allow खालीलFull Control या Check Box वर क्लिक करावे

त्यानंतर OK या बटनवर क्लिक करावे

| 🗼 eGr | amsoft Properties                                |
|-------|--------------------------------------------------|
| Gene  | ral Sharing Security Previous Versions Customize |
| Q     |                                                  |
|       | 📙 Permissions for eGramsoft 🛛 😹                  |
| I I   | Security                                         |
|       | Object name: C:\Program Files (x86)\eGramsoft    |
|       | Group or user names:                             |
| T     | CREATOR OWNER                                    |
|       | Administrators (admin-PC\Administrators)         |
|       | & Users (admin-PC\Users)                         |
|       | RustedInstaller                                  |
|       |                                                  |
|       | Add Remove                                       |
|       | Permissions for TrustedInstaller Allow Deny      |
| 1 1   | Full control                                     |
| 1 3   | Modify 🔽 📃                                       |
|       | Read & execute                                   |
| 4     | List folder contents                             |
|       | Read 🗸 📃 👻                                       |
|       | Learn about access control and permissions       |
|       | 4 → OK Cancel Apply                              |

![](_page_25_Picture_2.jpeg)

4

त्यानंतर ok या बटनावर क्लिक करावे. अश्याप्रकारे user permeation ची प्रक्रिया पूर्ण होईल.

अपले सरकार अपले कि CSC

![](_page_26_Picture_1.jpeg)

आपली संगणकातील दोन्ही User ला User Permeation देण्या ची प्रक्रिया पूर्ण झाल्यानंतर तुम्ही सर्वप्रथम पुढील प्रक्रिया करणे आवश्यक आहे.

- १. ग्रामपंचायत Registration
- २. केंद्रचालक User Registration
- ३. ग्रामसेवक User Registration

- १. ग्रामपंचायत Registration .... आपल्या ग्रा. पं. चा LGD CODE आवश्यक आहे.
- २. केंद्रचालक User Registration .... ERP लॉगीन मधुन आपली Access Key Download करणे
- ३. ग्रामसेवक User Registration .... ERP लॉगीन मधुन आपली Access Key Download करणे

Registration कसे करावे या करिता पुढील प्रक्रिया पहावी.

#### ग्रामपंचायत Registration

1

2

Ş

8

![](_page_27_Picture_1.jpeg)

![](_page_27_Figure_2.jpeg)

- Desktop वरील e ग्राम सॉफ्ट Icon वरती डबल क्लिक करावे.
- सर्व प्रथम युजर Setup admin नोंद करावा
  - पासवर्ड –admin यांचा वापर करून लॉग इन करावे.
- लॉग इन वर Click करा.

![](_page_28_Picture_0.jpeg)

### ग्रामपंचायत एलजीडी कोड रजिस्ट्रेशन.

| ग्रामपंच          | वायत एलजीडी नंबर : | 179158         | -                           | 1          |
|-------------------|--------------------|----------------|-----------------------------|------------|
| गराठी माहिती      |                    |                | English Information         |            |
| जिल्हा :          | कोल्हापूर          |                | District :                  | Kolhapur   |
| तालुका :          | शाहूवाडी           |                | Block :                     | Shahuwadi  |
| ग्रामपंचायत नाव : | तुरूकवाडी          | 6 v.           | Grampanchayat Name :        | Turukwadi  |
| 3<br>रं. क्र. गा  | वाचे नाव           | साठवणे ः<br>मा | रद करणे बाहेर<br>हसुली गांव | एलजीडी कोड |
| 3<br>गं. क्र. गा  | वाचे नाव           | साठवणे<br>मा   | रद करणे बाहेर<br>हसुली गांव | एलजीडी कोड |
| 3                 | वाचे नाव           | साठवणे<br>मा   | रद करणे बाहेर<br>हसुली गांव | एलजीडी कोड |
| 3<br>ग. क्र. गा   | वाचे नाव           | साठवणे<br>मा   | रद करणे बाहेर<br>हसुली गांव | एलजीडी कोड |
| 3<br>रं. क्र. गा  | वाचे नाव           | साठवणे म       | रद करणे बाहेर<br>हसुली गांव | एलजीडी कोड |

त्यानंतर आपल्या ग्रामपंचायतीची माहिती दिसेल.

3 हि माहिती बरोबर असल्याची खात्री करून साठवणे बटणावर क्लिक करावे म्हणजे ग्रा.प Registration पूर्ण होईल.

![](_page_29_Picture_0.jpeg)

![](_page_29_Picture_1.jpeg)

![](_page_29_Figure_2.jpeg)

- 1) ग्रामपंचायत युजर रजिस्ट्रेशन साठी युजर –Setupadmin
- 2 पासवर्ड -admin नोंद करावा.
- 3 युजर व पासवर्ड नोंद केल्यानंतर लॉगइन करावे

![](_page_30_Picture_1.jpeg)

ग्रामपंचायतीचे Registration पूर्ण झाल्यानंतर आपणास दोन युजर तयार करावयाचे आहेत.

| <b>९ ग्रामसॉफ्ट</b>                 | उपयोगकर्ता          | पंचायता मित्र |
|-------------------------------------|---------------------|---------------|
| केंद्र चालक/ ग्रामसेवक              | फाइल निवड           | π             |
| Access key<br>उपयोगकत्वाच पूरा नावः | युजर प्रकार :       | ग्रामसेवक 🗸   |
| युजर नाव (USER NAME) :              | युजर क्रमांक :      |               |
| ई मेल :                             | मोबाईल नंबर :       |               |
| पासवर्ड :                           | LGD कोड :           |               |
| पासवर्ड पुनर्तपासणी :               |                     |               |
|                                     | साठवणे रह करा बाहेर |               |
|                                     |                     |               |

Access key ERP मध्ये उपलब्ध करण्यात आलेली आहे. कृपया त्या Access key पुढे दर्शविल्याप्रमाणे Download करा

| ← → C fi 🔒 https://mh.go     | w2egov.com/GeneralPages/Homenew.asp> | (                                                                   |        |
|------------------------------|--------------------------------------|---------------------------------------------------------------------|--------|
| Have Any Questions? 🛛 examsu | ipport@gov2egov.com \0712-665        | User Login                                                          | X      |
| *60                          | CSC SUC STUDIES                      | Normal Login DSC Login                                              | 1 Regi |
|                              |                                      | User Name           ▲         Xxxxxxxxxxxxxxxxxxxxxxxxxxxxxxxxxxxxx |        |
|                              | 15,64,30,957                         | Password                                                            | 7,     |
|                              | Statistics from MOL                  | Login                                                               | COL    |

1

![](_page_31_Picture_1.jpeg)

| ← → C' A A https://mh.gov2       | egov.com/Invoice/eGramSoftUtilitiesKC.                                                                                     | aspx                                                                                        |                                                                                 |
|----------------------------------|----------------------------------------------------------------------------------------------------|---------------------------------------------------------------------------------------------|---------------------------------------------------------------------------------|
| CSC.                             | आपले 🦾<br>सरकार                                                                                                    |                                                                                             |                                                                                 |
| My Account -                     | O Transaction → O Message →                                                                                                |                                                                                             |                                                                                 |
| eGram Soft Utilities             | Checklist  Office Address Smart Ticket CSC Payment Confirmation Appeal Confirmation Task Confirmation eGram Soft Utilities | eGram Soft Access Key<br>Data File Synchronization<br>Generate Upload Station Access<br>Key |                                                                                 |
| २ Access Key D<br>येथे क्लिक करा | ownload करण्यासाठी<br>वे                                                                                                   | १) केंद्रचालक Access Key केंद्रचा<br>२) ग्रामसेवक Access Key ग्रामसेवल                      | लकांच्या ERP लॉगीन मधुन Download करावी<br>कांच्या ERP लॉगीन मधुन Download करावी |

| र रजिस्ट्रेशन               | उपयोगकर्त्याची फाईल निवडण्यासाठी खा  | ालील सुचनांचा वापर करा. आगले 🍐 🦳 📭 📭                                                                                                    |
|-----------------------------|--------------------------------------|----------------------------------------------------------------------------------------------------|
| ग्रामपंचायतीचे              | ो Registration पूर्ण झाल्यानंतर आपणा | ास दोन युजर तयार करावयाचे आहेत.                                                                                                    |
| <b>⊖</b> ग्रामसॉाफ्ट        | उपयोगकर्ता पंचायतः मि                | Browse Text Files                                                                                                    |
|                             |                                      | Look in: 📃 Desktop 🗸 🎯 🏂 📂 🖽 🗸                                                                                                    |
| फहल निवडा :<br>केंद्र चालक/ | फाइल निवडा < 1                       | Recent places                                                                                                    |
| ग्रामसेवक<br>Access key: वि | <b>युजर प्रकार</b> : ग्रामसेवक       | Google Drive<br>Shortcut<br>1.69 KB                                                                                                    |
| युजर नाव (USER NAME) :      | युजर क्रमांक :                       | ASSK-KC180856.txt < 2                                                                                                    |
| ई मेल :                     | मोबईल नंबर :                         | Libraries RegistrationDetails59 (1).bt<br>Text Document<br>112 bytes                                                                                                    |
| पासवर्ड :                   | LGD कोड :                            | This PC RegistrationDetails60.bt<br>Text Document<br>112 bytes v                                                                                                    |
| पासवर्ड पुनर्तपासणी :       |                                      | Network File name: V Open 3                                                                                                    |
|                             | साठवणे रद्द करा बाहेर                | Calica     Calica     Calic |

ग्रामपंचायत युजर रजिस्ट्रेशनसाठी उपयोगकर्त्याची - केंद्रचालक Access Key निवडण्यासाठी फाईल निवडा या बटणावर क्लिक करा. त्यानंतर ज्या ठिकाणी रजिस्ट्रेशनसाठी उपयोगकर्त्याची फाईल केंद्रचालक Access Key Download केली आहे तिथुन ती 2 ओपन करावी. 3

#### युजर रजिस्ट्रेशन उपयोगकर्त्याची फाईल निवडल्यानंतर खालील सुचनांचा वापर करा

![](_page_33_Picture_1.jpeg)

![](_page_33_Figure_2.jpeg)

- 1 फाईल निवडल्यानंतर उपयोगकर्त्याचे नाव, युजर नाव, ई मेल इ. माहिती तपासुन घेणे.
- त्यानंतर पासवर्ड टाईप करून तोच Password पुन्हा Enter करावा. दोन्ही Password सारखे आहेत याची खात्री करा
   व साठवणे बटणावर क्लिक करा.
   नोट :- पासवर्ड कमीत कमी 4 डीजीट चा अल्फान्युमरिक असावा.
- 4 माहिती साठविल्यानंतर बाहेर या बटन वर क्लिक करावे.

#### युजर रजिस्ट्रेशन उपयोगकर्त्याची फाईल निवडल्यानंतर खालील सुचनांचा वापर करा

![](_page_34_Picture_1.jpeg)

![](_page_34_Figure_2.jpeg)

पुन्हा Desktop वरील eGramsoft च्या lcon वर डबल क्लिक करा व Setupadmin या युजर ने लॉगीन करा. ज्याप्रमाणे केंद्र चालकाचे User Registration पूर्ण केले त्याप्रमाणे ग्रामसेवक युजर रजिस्ट्रेशन करावे. त्यावेळी ग्रामसेवकांच्या ERP लॉगीन मधुन Download केलेली Access key वापरावी.

- १. Password कमीत कमी 4डीजीट चा अल्फान्युमरिक असावा
- 2. आपण आपल्या ग्रा. पं. चे केंद्र चालकाचे व ग्रामसेवकांचे User/Password जतन करून ठेवावेत.
- ३. आपल्या ग्रा. पं. चे केंद्र चालकाचे व ग्रामसेवकांचे User रजिस्ट्रेशन करणे अनिवार्य आहे.

e ग्रामसॉफ्ट मध्ये लॉगिन करणे

![](_page_35_Picture_1.jpeg)

![](_page_35_Figure_2.jpeg)

लॉगिन करण्यासाठी केंद्र चालक अथवा ग्रामसेवक यापैकी वापरकर्त्याचे युजर व पासवर्ड वापरून लॉगीन करावे .

![](_page_35_Picture_4.jpeg)

# लॉगीन केल्यानंतर दिसणारे Home Page.

1

![](_page_36_Picture_1.jpeg)

![](_page_36_Figure_2.jpeg)

आता आपण आपल्या ग्रा. पं. च्या १ ते ३३ नमुन्यातील नोंदी करू शकता व ग्रामस्थाना आवश्यक असणारे दाखले सुविधा देऊ शकता

![](_page_37_Picture_0.jpeg)

# धन्यवाद...

![](_page_37_Picture_2.jpeg)

ई ग्रामसॉफ्ट प्रणालीच्या Installation मध्ये काही त्रुटी भासल्यास, कृपया आपल्या ERP लॉगीन मधून किंवा Mobile App मधून स्मार्ट तिकिट द्वारे तक्रार नोंदवावी.